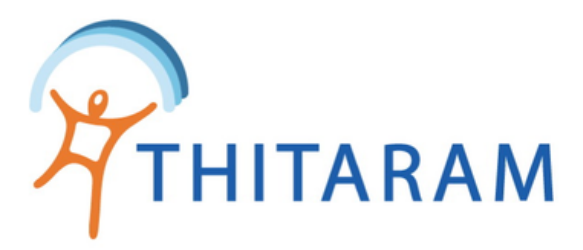

# วิธีการนำเข้าข้อมูลการทำงานรายวัน

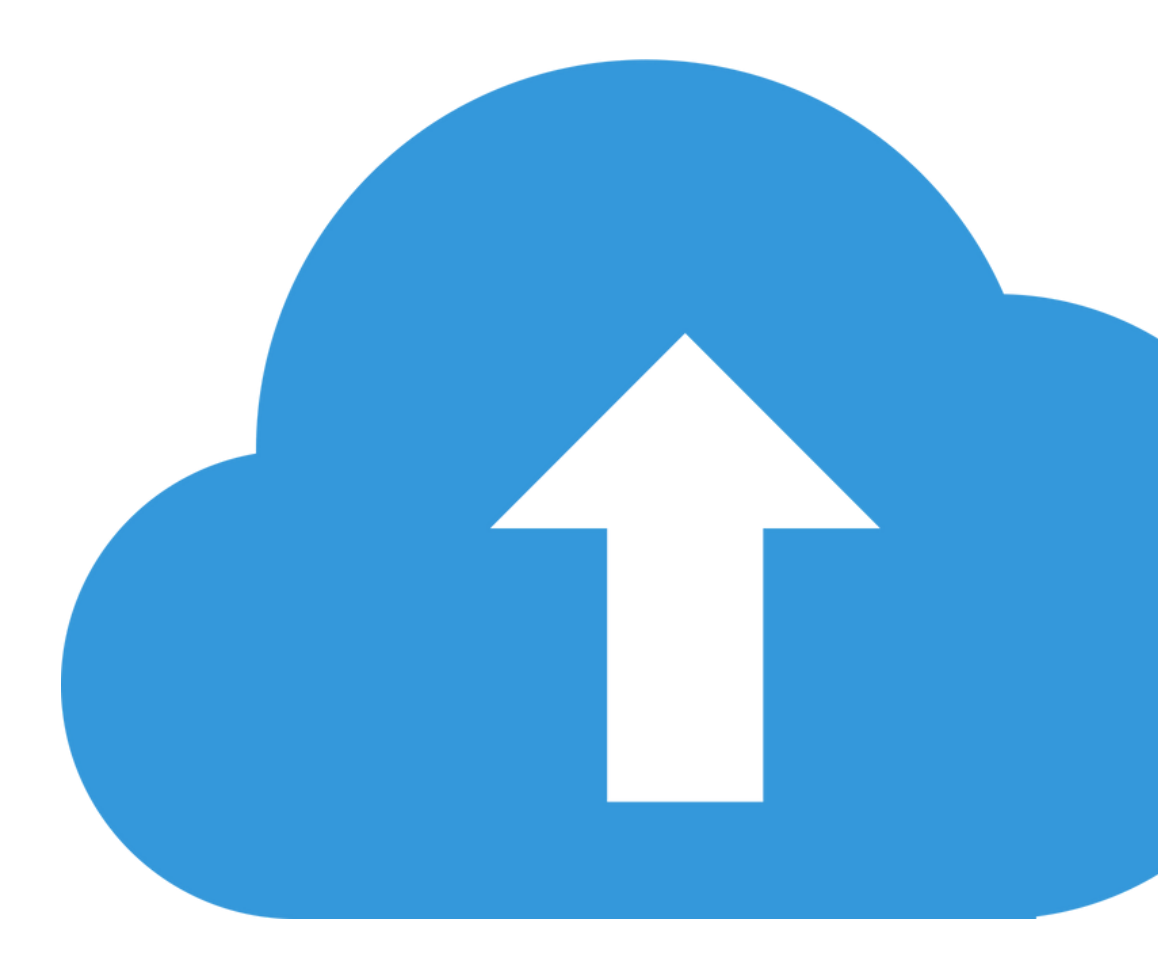

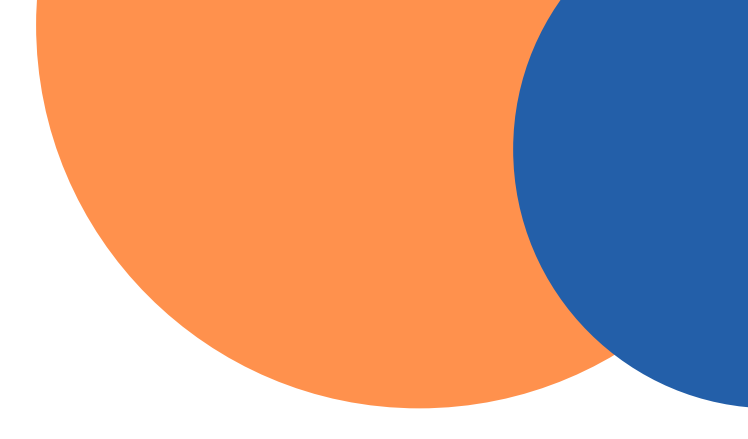

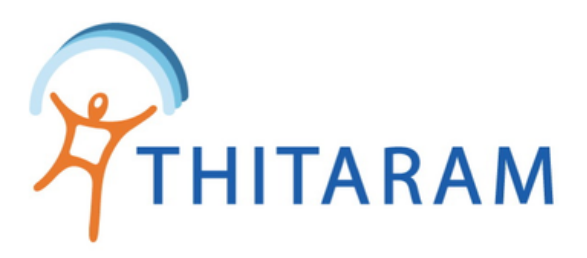

## วิธีการนำเข้าข้อมูลการทำงานรายวัน

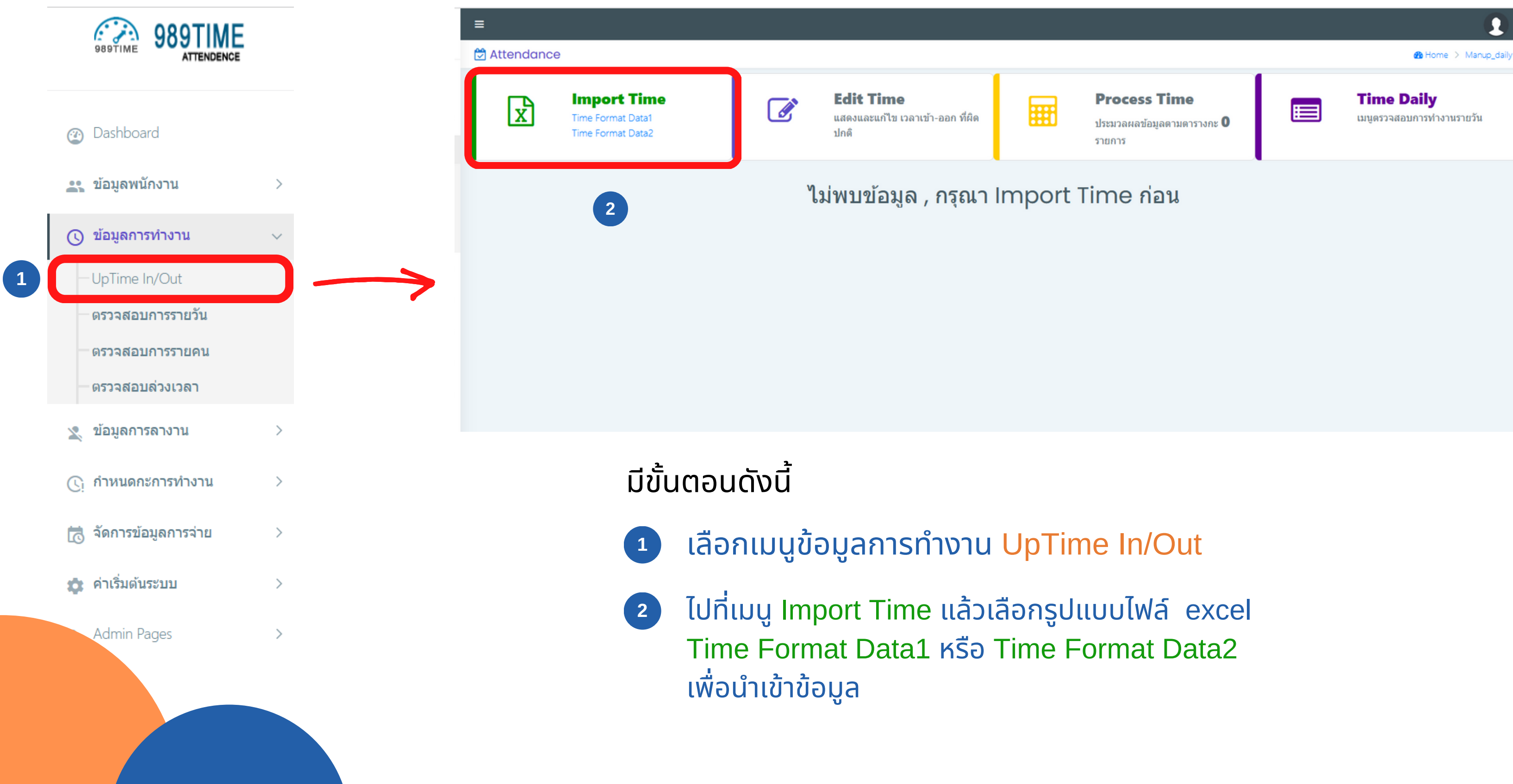

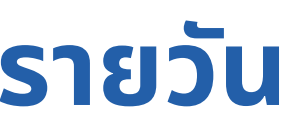

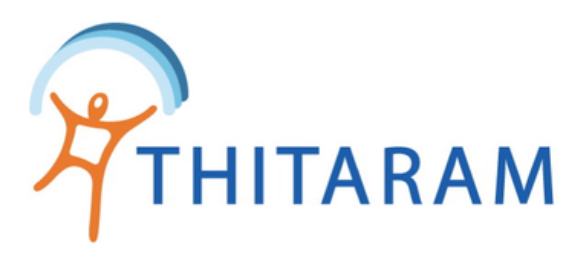

| 🛱 Attendance                                                 |                                              |         |                 | 🚯 Home 🗧 Manup_timed 🗧 นำข้อมูลด้วย Excel |
|--------------------------------------------------------------|----------------------------------------------|---------|-----------------|-------------------------------------------|
| E List daily List Time + Add Time Import Excel               |                                              |         |                 |                                           |
| มาเข้าข้อมูล Excel Time สแกนนิ้ว : Format 1                  |                                              |         |                 | 3                                         |
| ระบุแถวที่เริ่มต้นข้อมูล : 2 🗘                               |                                              | 4       | ຽນປ             | แบบไฟล์นำเข้าข้อมูล >>>> Download         |
| <mark>เลือกใฟล์ EXCEL</mark> กรุณาเลือกไฟล์ที่ด้องการอัพโหลด |                                              |         |                 |                                           |
|                                                              |                                              |         |                 |                                           |
|                                                              |                                              |         |                 |                                           |
| ระบุสาขา - เลือกสาขา -                                       | <ul> <li>ระบุวันท่างาน 30/10/2565</li> </ul> |         |                 | แสดงข้อมูล ยกเลิก                         |
| # รหัสลงเวลา 5                                               | ເວລາເຫ້າ                                     | 6 aonur | รหัสเครื่องสแกน | 7                                         |
|                                                              |                                              |         |                 |                                           |
|                                                              |                                              |         |                 |                                           |

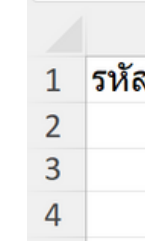

|   | - |          |   |
|---|---|----------|---|
| M | D | G        | 8 |
|   |   | <u> </u> |   |

- Download ตัวอย่าง รูปแบบไฟล์ Excel และกรอกข้อมูลให้ตรงตามรูปแบบ Excel
- 4 นำเข้าไฟล์ Excel จากข้อ 3
- 5 เลือกสาขาที่ต้องการนำเข้าข้อมูล
- 6 เลือกวันที่ทำงาน โดยวันที่ทำงานจะต้องตรงกับวัน ที่ทำงานในไฟล์ Excel ที่นำเข้า
- กดปุ่มแสดงข้อมูล เพื่อตรวจสอบข้อมูลที่นำเข้า

(Format วันที่ YYYY/MM/DD และต้องเป็นปี คศ เท่านั้น)

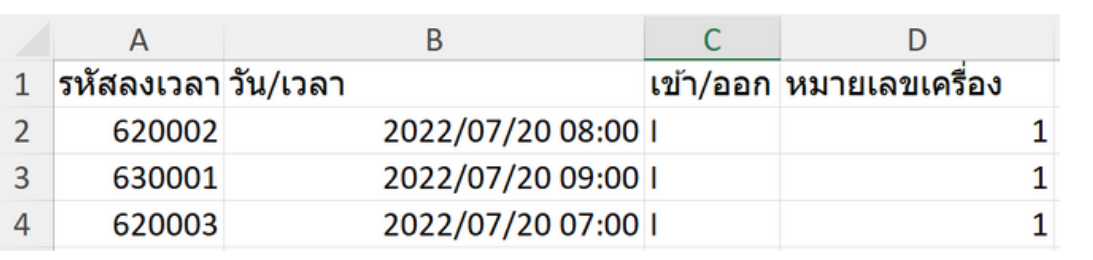

### ตัวอย่าง รูปแบบไฟล์ Excel Time Format Data1

| А       | В      | С                | D                | E              |
|---------|--------|------------------|------------------|----------------|
| สลงเวลา | รหัสกะ | เข้า             | ออก              | หมายเลขเครื่อง |
| 620002  | DD     | 2022/07/12 08:06 | 2022/07/12 18:00 | 1              |
| 630001  | DD     | 2022/07/12 13:00 | 2022/07/13 01:00 | 1              |
| 620003  | DD     | 2022/07/12 13:49 | 2022/07/13 01:01 | 1              |

### ี่บ่าง รูปแบบไฟล์ Excel Time Format Data2

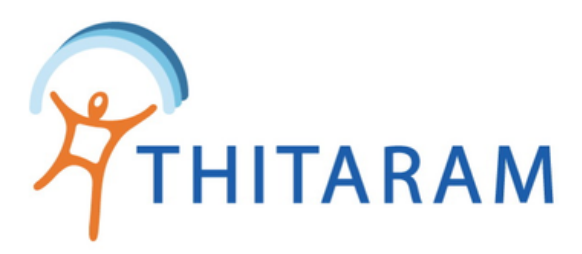

### Attendance

| ≡ List daily   | 🚯 List Time 🕇 Add Time Im                    | nport Excel                                  |       |       |
|----------------|----------------------------------------------|----------------------------------------------|-------|-------|
| 🛨 นำเข้าข่     | ม้อมูล Excel <b>Time สแกนนิ้ว∶Fo</b>         | rmat 1                                       |       |       |
| ระบุแถวที่เริ่ | ນທັນข้อมูล :                                 |                                              |       | รูปแบ |
| เลือกไฟล์      | EXCEL C:\fakepath\2022_09_01                 | l.xlsx                                       |       |       |
|                |                                              |                                              |       |       |
|                |                                              |                                              |       |       |
| ระบุสาขา :     | 1.6 ดีเวล็อปเม้นท์ (จบสัญญา)                 | <ul><li>ระบุวันท่างาน : 01/09/2565</li></ul> |       | แสด   |
|                |                                              |                                              |       |       |
| # 51           | หัสลงเวลา                                    | เวลาเข้า                                     | สถานะ | รหัสเ |
| 1 54           | 80093                                        | 2022/09/01 07:30                             | I.    | 63    |
| 2 5            | พบรหัสที่เนื้อมโยงกับข้อมูล 580093<br>900980 | 2022/09/01 07:53                             | 0     | 63    |
| 3 50           | 90178                                        | 2022/09/01 07:36                             | I.    | 63    |
|                |                                              |                                              |       |       |

- ้กรณี ไม่พบรหัสลงเวลา ช่องรหัสลงเวลาจะแสดงสีแดง ผู้ใช้จะต้องเพิ่มข้อมูลพนัก 8 งานใหม่และรหัสลงเวลาให้ตรงกับข้อมูลที่นำเข้า
- ้กรณี ไม่ต้องการนำเข้าข้อมูล สามารถกดปุ่มยกเลิกได้ 9
- ุกรณีข้อมูลที่นำเข้าถูกต้องแล้ว ให้กดปุ่มบันทึกข้อมูล 10

หมายเหตุ : กรณีสาขาและวันที่ทำงานไม่ตรงตามไฟล์ Excel ระบบอาจจับกะผิดพลาดจะส่งผล ต่อการประมวลผลเวลาได้

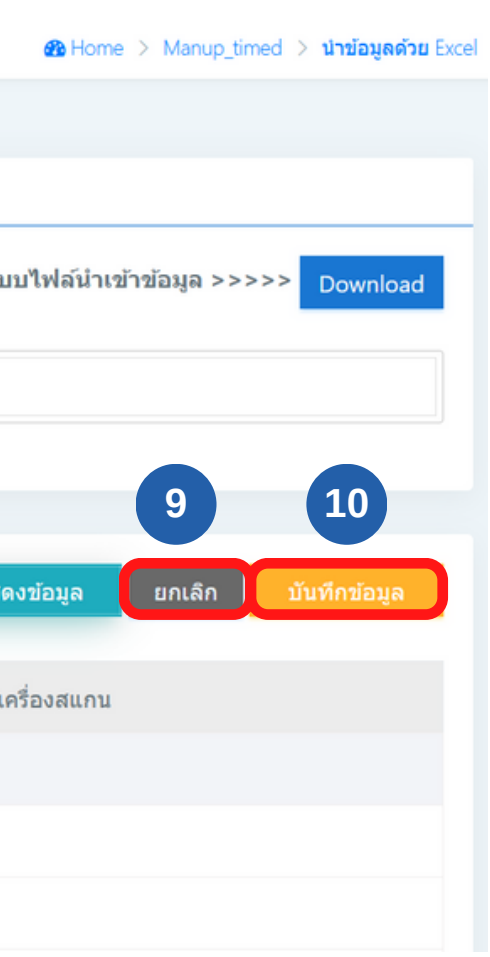

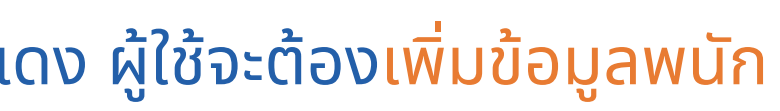

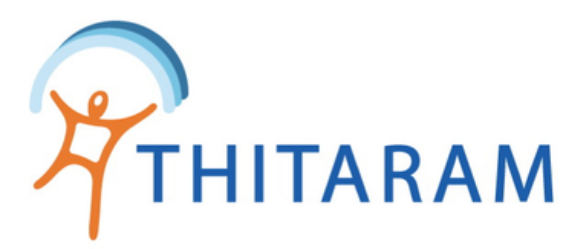

# วิธีการแก้ไขเวลาเข้า - ออก และเวลาที่ผิดปกติ

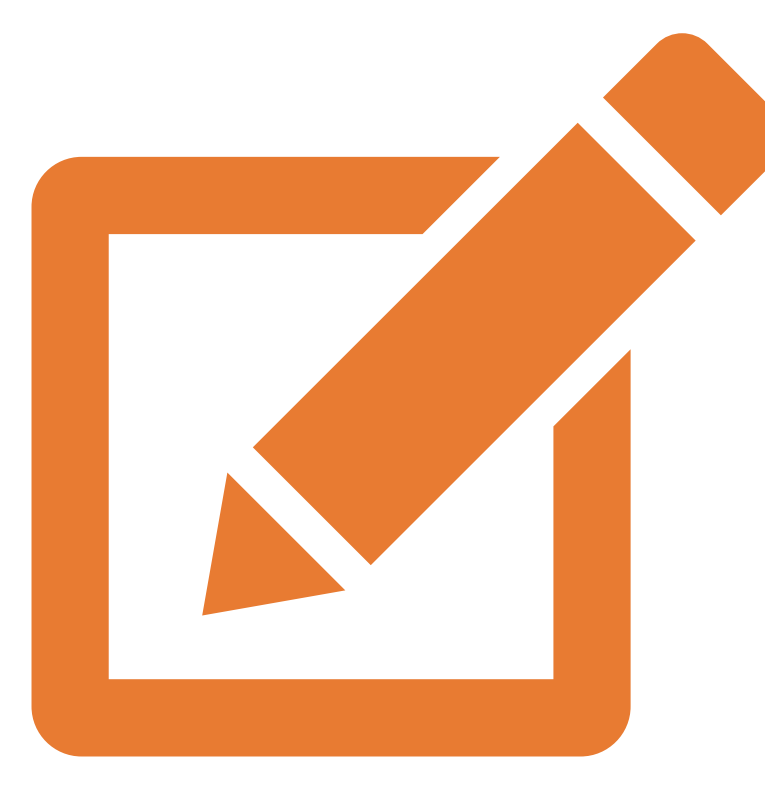

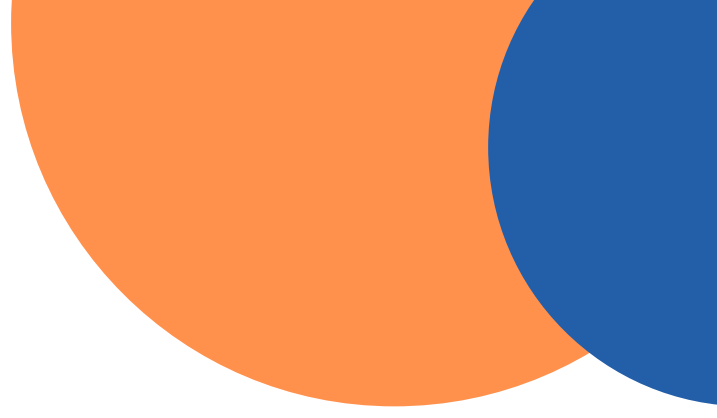

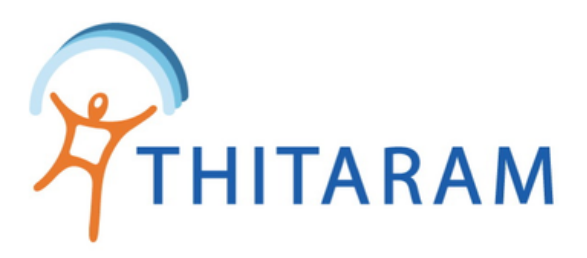

## ้วิธีการแก้ไขเวลาเข้า - ออกและเวลาที่ผิดปกติ

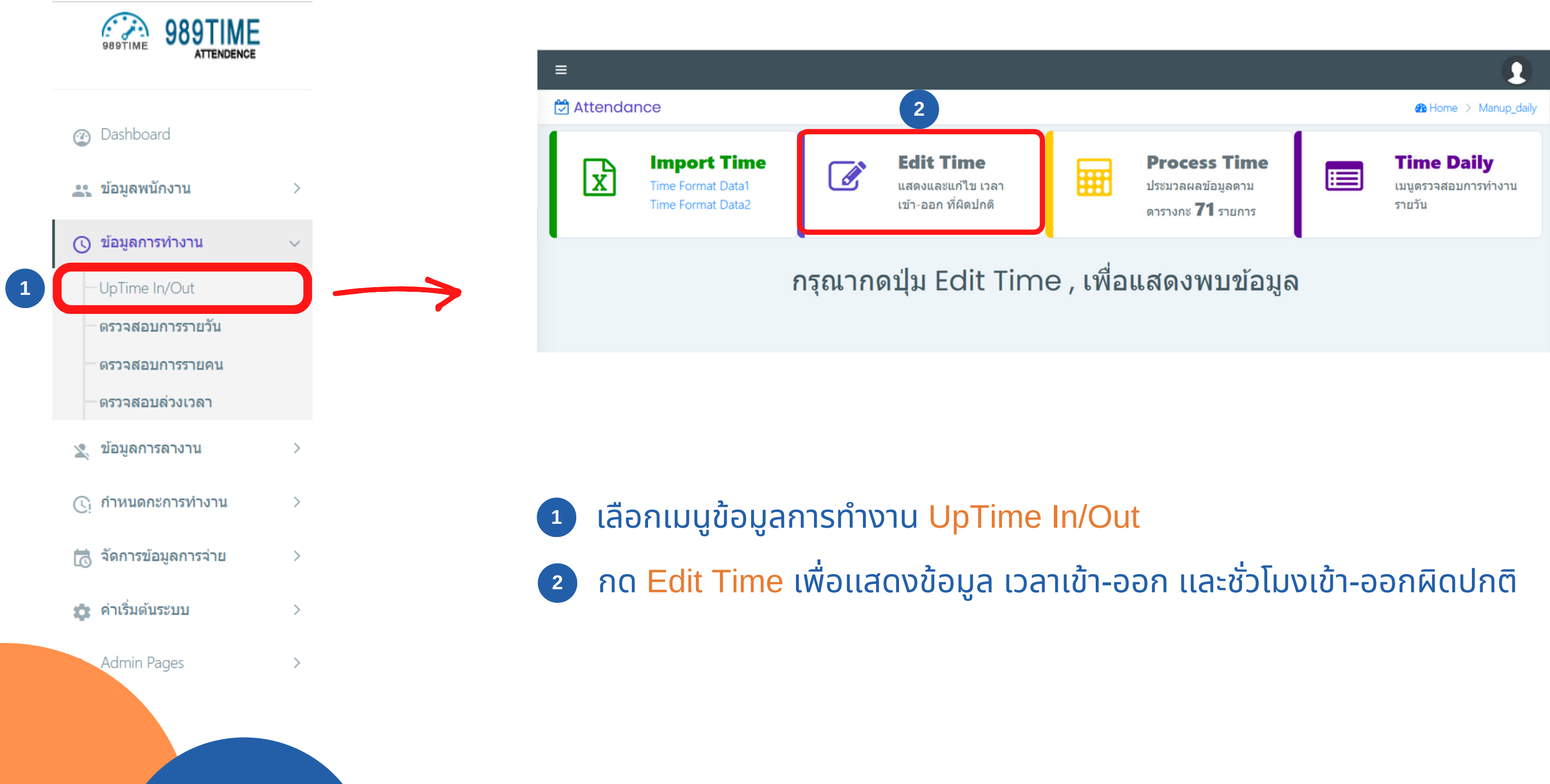

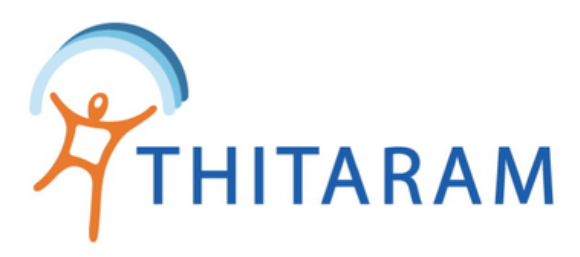

| ≡                |                                                       |                 |                           |                                               |                      |               |                             |                                      |                   |               |                                           | 1                   |     |
|------------------|-------------------------------------------------------|-----------------|---------------------------|-----------------------------------------------|----------------------|---------------|-----------------------------|--------------------------------------|-------------------|---------------|-------------------------------------------|---------------------|-----|
| 🖞 Attenda        | nce                                                   |                 |                           |                                               |                      |               |                             |                                      |                   |               | 🚯 Home >                                  | Manup_dai           | ily |
| X                | Import Time<br>Time Format Data1<br>Time Format Data2 | Ø               | <b>Ed</b><br>แสด<br>เข้า- | l <b>it Tim</b><br>เงและแก้ไว<br>-ออก ที่ผิด: | ເອ<br>ມ ເວລາ<br>ປກທິ |               | Proce<br>ປຣະນວລະ<br>ດາรางกะ | ess Time<br>เลข้อมูลดาม<br>71 รายการ |                   | <b>ນ</b><br>ກ | <b>โime Dai</b><br>มนูดรวจสอบการ<br>ายวัน | <b>ไy</b><br>รทำงาน |     |
| 🔳 รายกา          | เร เวลาเข้า−ออก เ                                     | ที่ผิดปกติ : De | ətail R                   | ecord                                         |                      |               |                             |                                      |                   |               |                                           |                     |     |
| Show 10 🗸        | entries                                               |                 |                           |                                               |                      | 3             |                             | Search:                              |                   |               |                                           | 4                   |     |
| รหัสลง<br>เวลา ^ | ชื่อ-สกุล ≑                                           | วันที่ทำงาน ≑   | วัน ≎                     | กช \$                                         | เวลา<br>เข้า ≎       | เวลา<br>ออก ≎ | ชม.เข้า<br>ออก ≎ิ           | นาที<br>สาย ≎                        | นาทีออก<br>ก่อน ≎ | ชม.โอที<br>≎  | ชม.ท่างาน<br>≑                            | ÷                   |     |
| 590080           | พรพิมล ศรีดำ                                          | 01/09/2565      | W                         | so                                            |                      | 07:53         | 0.00                        | 0.00                                 | 0.00              | 0.00          | 8.00                                      | ø                   |     |
| 610082           | นิรชา แหยมคง                                          | 01/09/2565      | W                         | SO                                            |                      | 19:08         | 0.00                        | 0.00                                 | 0.00              | 2.00          | 8.00                                      | ø                   |     |
| 610356           | นิดยา สายแสงใส                                        | 01/09/2565      | W                         | NN                                            | 19:38                | 07:47         | 0.00                        | 0.00                                 | 0.00              | 0.00          | 8.00                                      | ø                   |     |
| 620241           | วิภา พันธ์ศรี                                         | 01/09/2565      | W                         | NN                                            | 19:42                | 07:53         | 0.00                        | 0.00                                 | 0.00              | 0.00          | 8.00                                      | ø                   |     |
| 620317           | ยุภาวดี จอมคำสิงห์                                    | 01/09/2565      | W                         | NN                                            | 19:43                | 07:47         | 0.00                        | 0.00                                 | 0.00              | 0.00          | 8.00                                      | ø                   |     |
| 620455           | เพ็ญนภา ผลานิสงค์                                     | 01/09/2565      | W                         | NN                                            | 19:41                | 07:46         | 0.00                        | 0.00                                 | 0.00              | 0.00          | 8.00                                      | ß                   |     |

| ชื่อพนักงาน :<br>รหัสลงเวลา :<br>วันที่ทำงาน : | พรพิมล ศรีดำ<br>590080 รหัสพนั<br>01/09/2565 ประเภท | โกงาน: 20959-0080<br>าวัน: W |
|------------------------------------------------|-----------------------------------------------------|------------------------------|
| รหัสกะ :                                       | SO : Default 🔻                                      |                              |
| ເວລາເข້າ :                                     |                                                     | 🗌 ข้ามวัน                    |
| เวลาออก :                                      | 07:53                                               | 🗌 ข้ามวัน                    |

- ้สามารถแก้ไขข้อมูลให้ถูกต้องได้ โดยกดที่ไอคอนแก้ไขด้านขวาสุด
- ้แก้ไขรหัสกะ เวลาเข้า-ออกได้ กรณีมีเวลาเข้าหรือออกของพนักงานที่ข้ามวัน ้ให้ติ๊กข้ามวัน จากนั้นกดปุ่ม บันทึกข้อมูล ระบบจะประมวลผลข้อมูลให้ใหม่

เพื่อให้ระบบล้างข้อมูลเวลาทั้งหมด

ระบบจะแสดงข้อมูล เวลาเข้า-ออกและชั่วโมงเข้า-ออกที่ผิดปกติ

- ้กรณีมีพนักงานเวลาเข้างานที่ไม่ครบ 2 ขาระบบจะไม่สามารถบันทึก ้ข้อมูลได้ จะต้อง กรอกเวลาเข้างานให้ครบ 2 ขา
  - ุกรณีถ้าไม่สามารถกรอกให้ครบ 2 ขาได้ ให้กดปุ่ม Clean Time

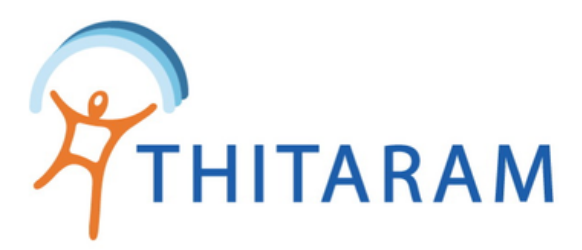

# วิธีการประมวลผลข้อมูล

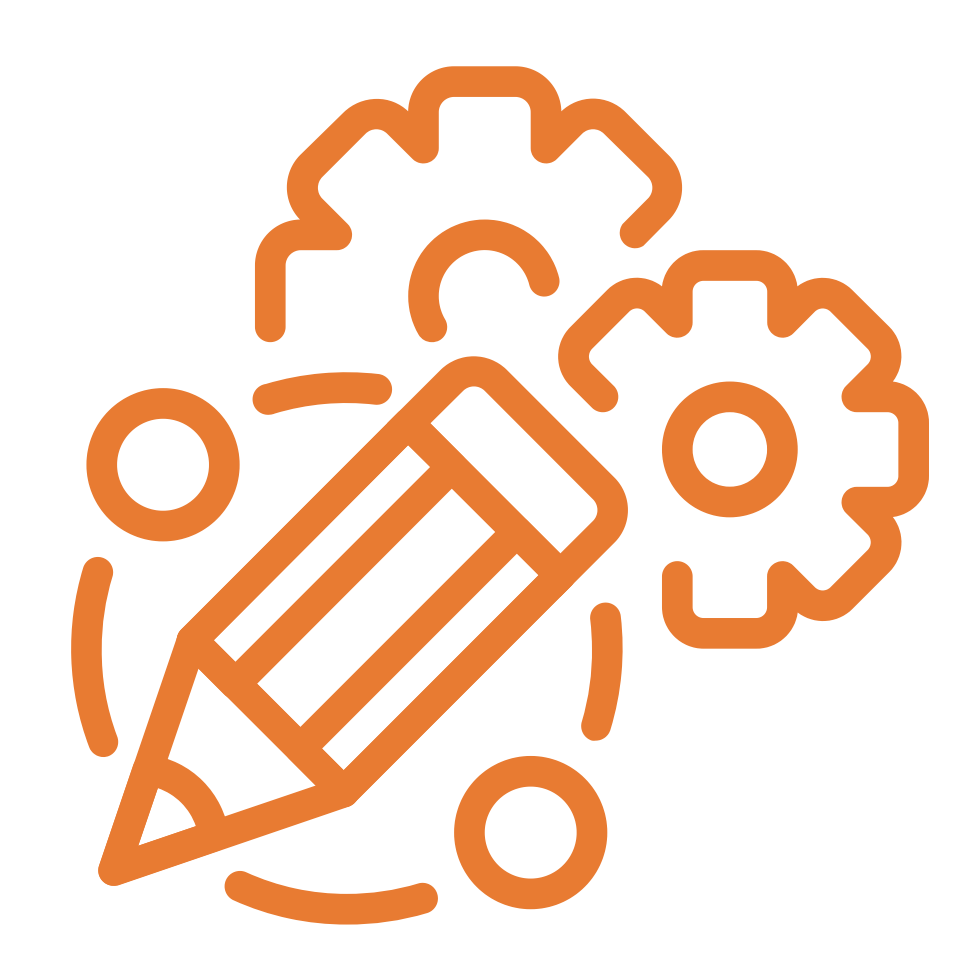

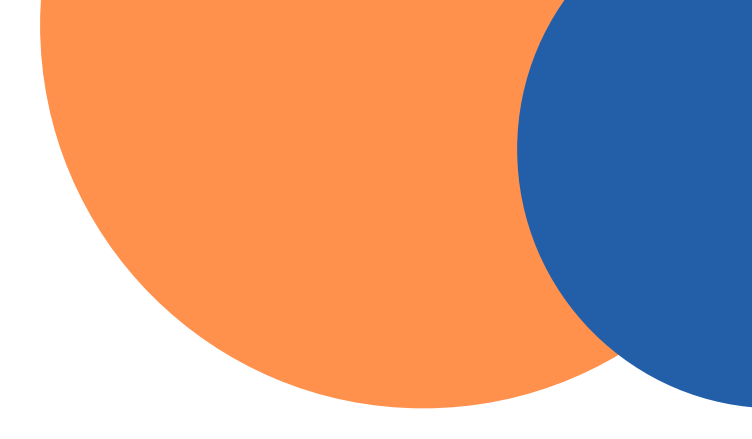

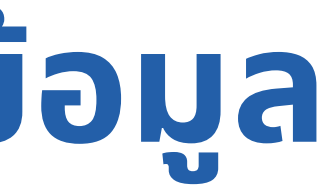

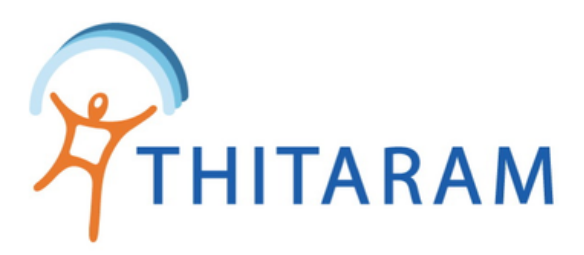

## วิธีการประมวลผลข้อมูล

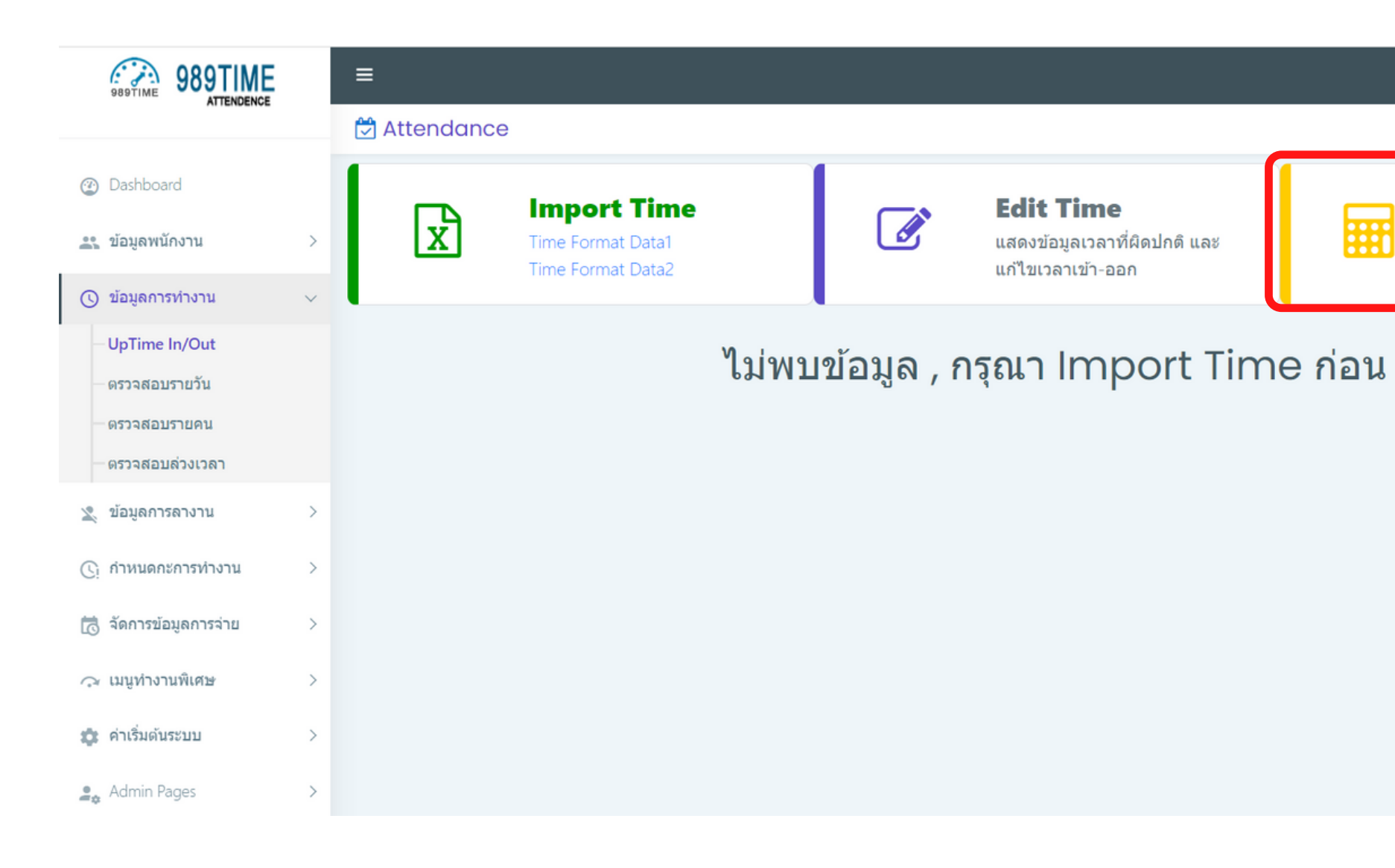

- กด Process Time เพื่อประมวลผลข้อมูล โดยระบบจะคำนวณ 1
  - ชั่วโมงเข้า ออก
  - นาทีสาย ออกก่อน
  - ชั่วโมง OT
  - ชั่วโมงงาน ขาดงาน
  - ค่าเงินต่างๆ

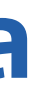

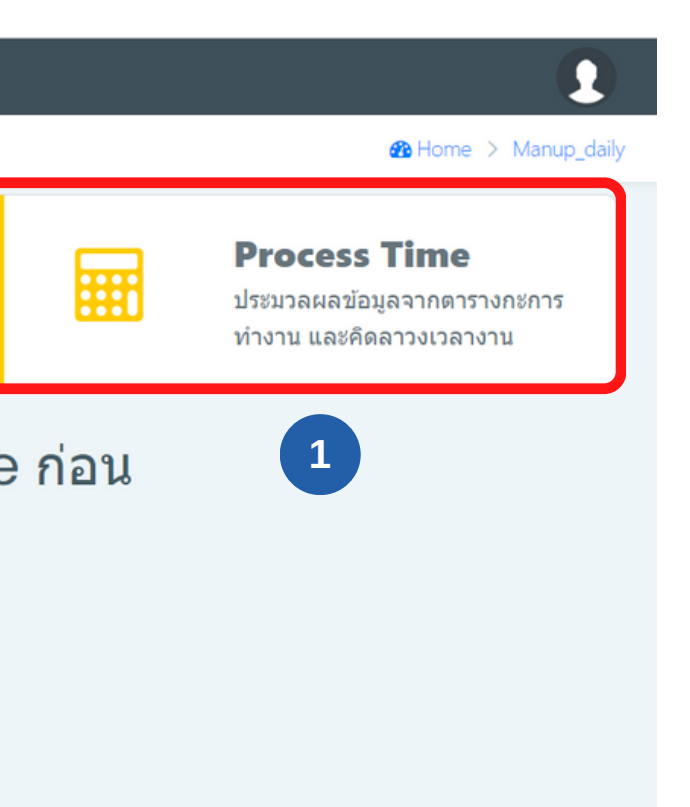